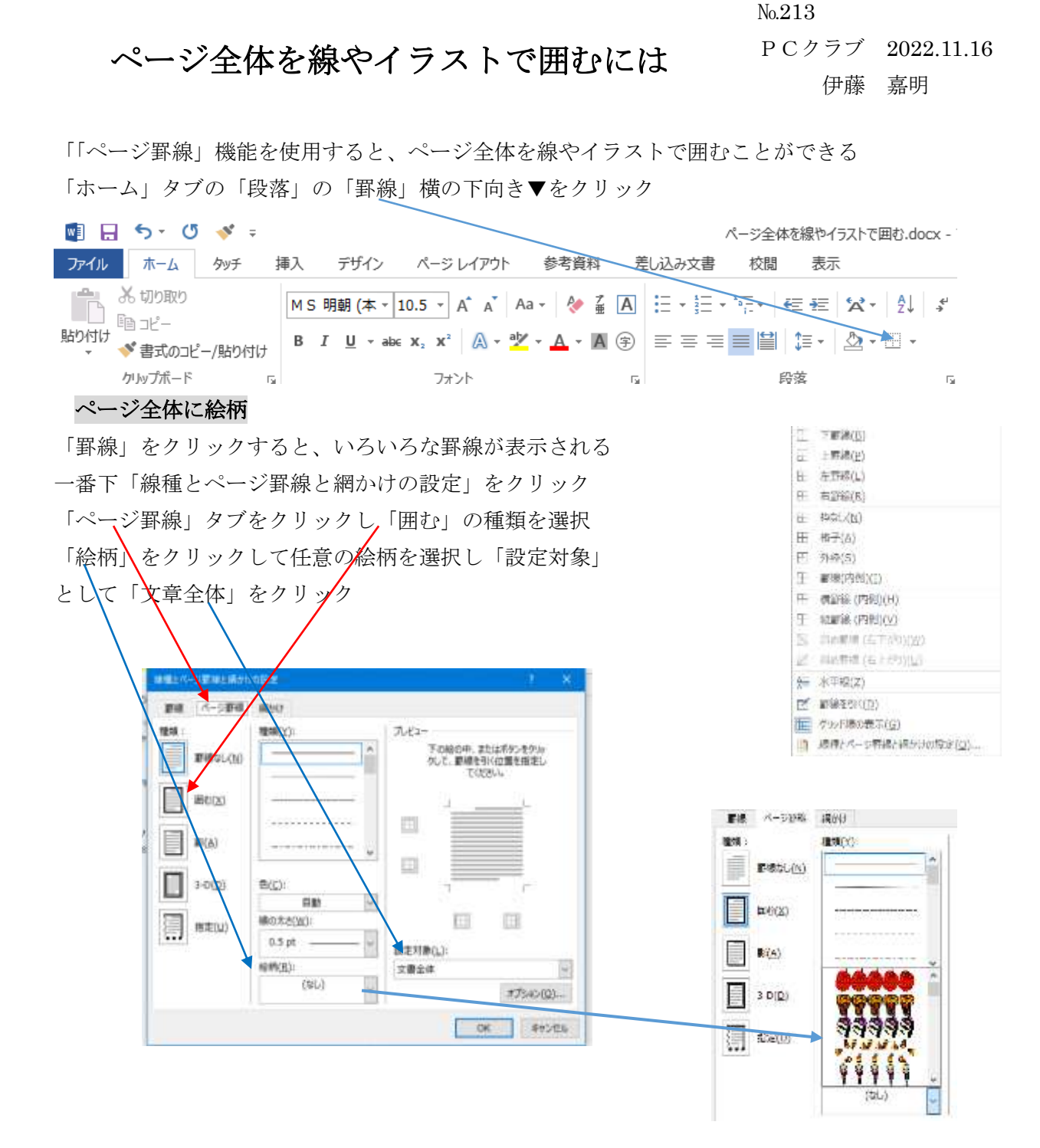

## ページ全体に罫線

「ページ罫線」をクリックし「囲む」の種類を選択 線の「色」を選択 → 「線の太さ」を選択 「設定対象」として「文章全体」選択

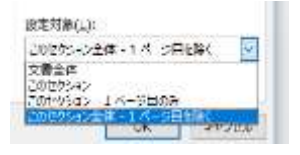

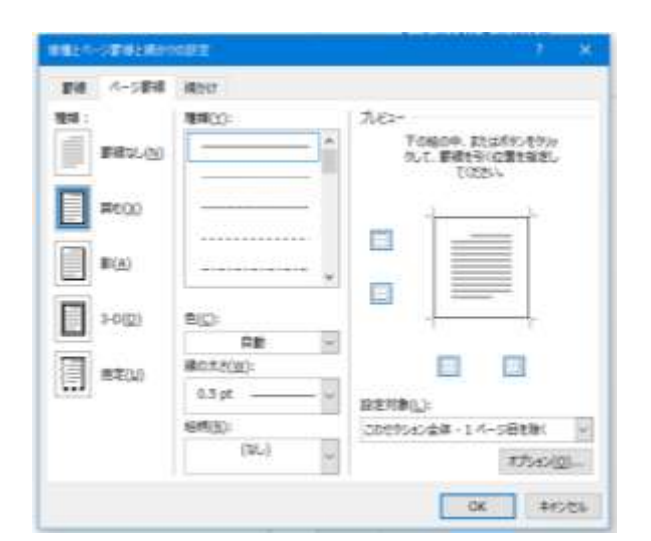